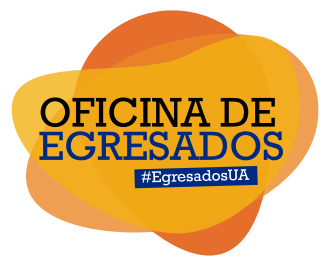

## Instructivo para inscripción de Egresados

en el **Portal de Empleo** de la Universidad del Atlántico

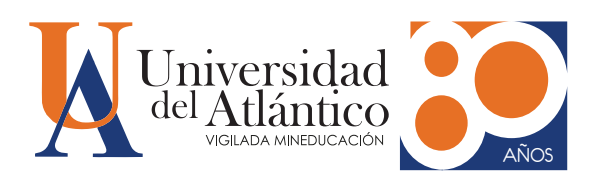

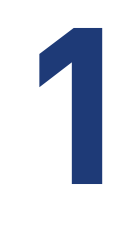

## Ingresar al portal de empleo de la Universidad del Atlántico:

https://www.elempleo.com/co/sitio-empresarial/uniatlantico?v2=true

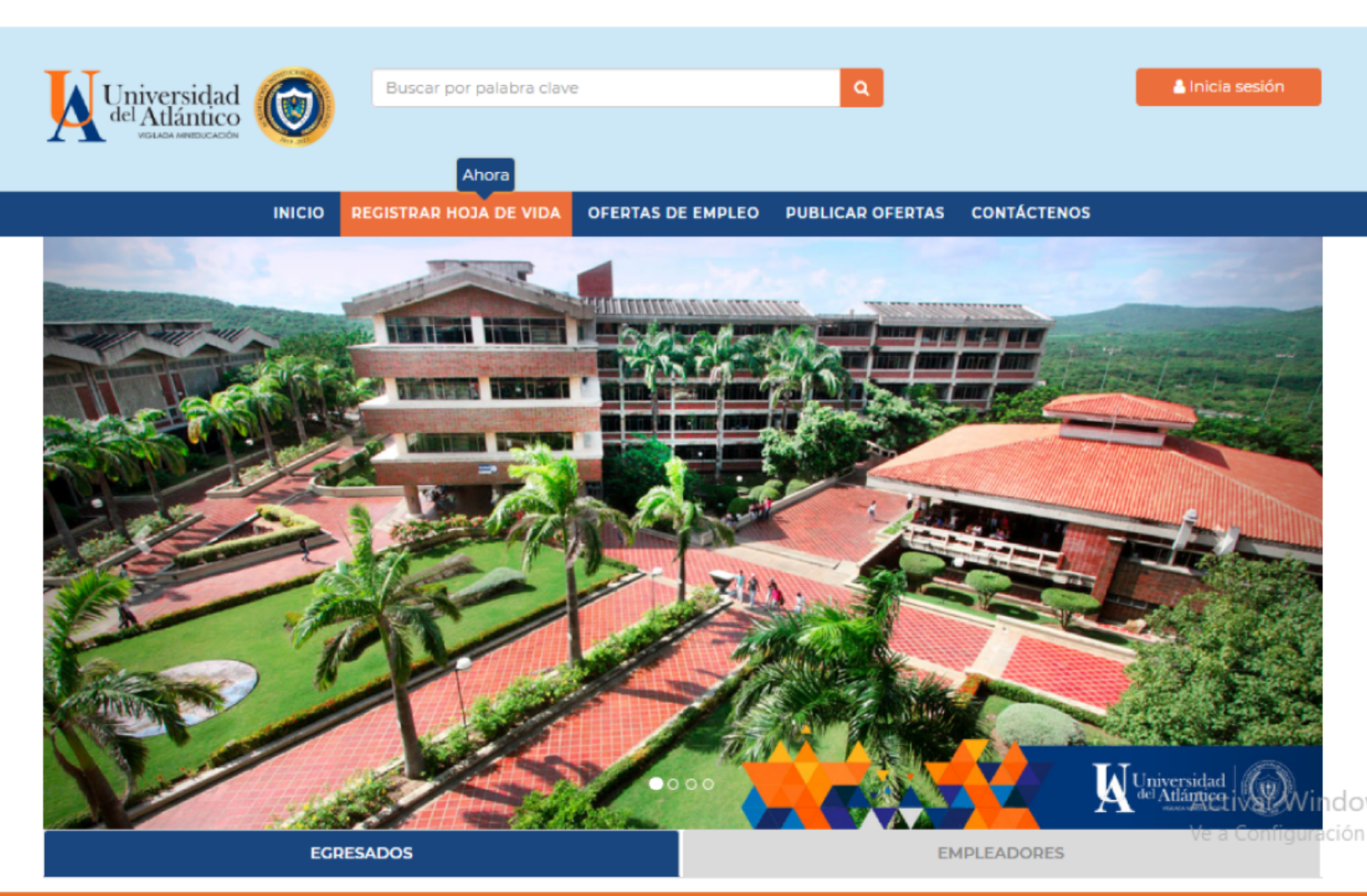

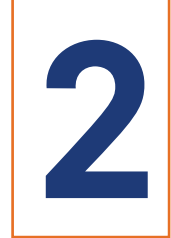

A continuación, encontrará una barra de color azul, en la parte superior, con los botones de INICIO, REGISTRAR HOJA DE VIDA, OFERTAS DE EMPLEO, PUBLICAR OFERTAS, CONTÁCTE-NOS. Lo invitamos a oprimir en el ícono llamado "REGISTRAR HOJA DE VIDA".

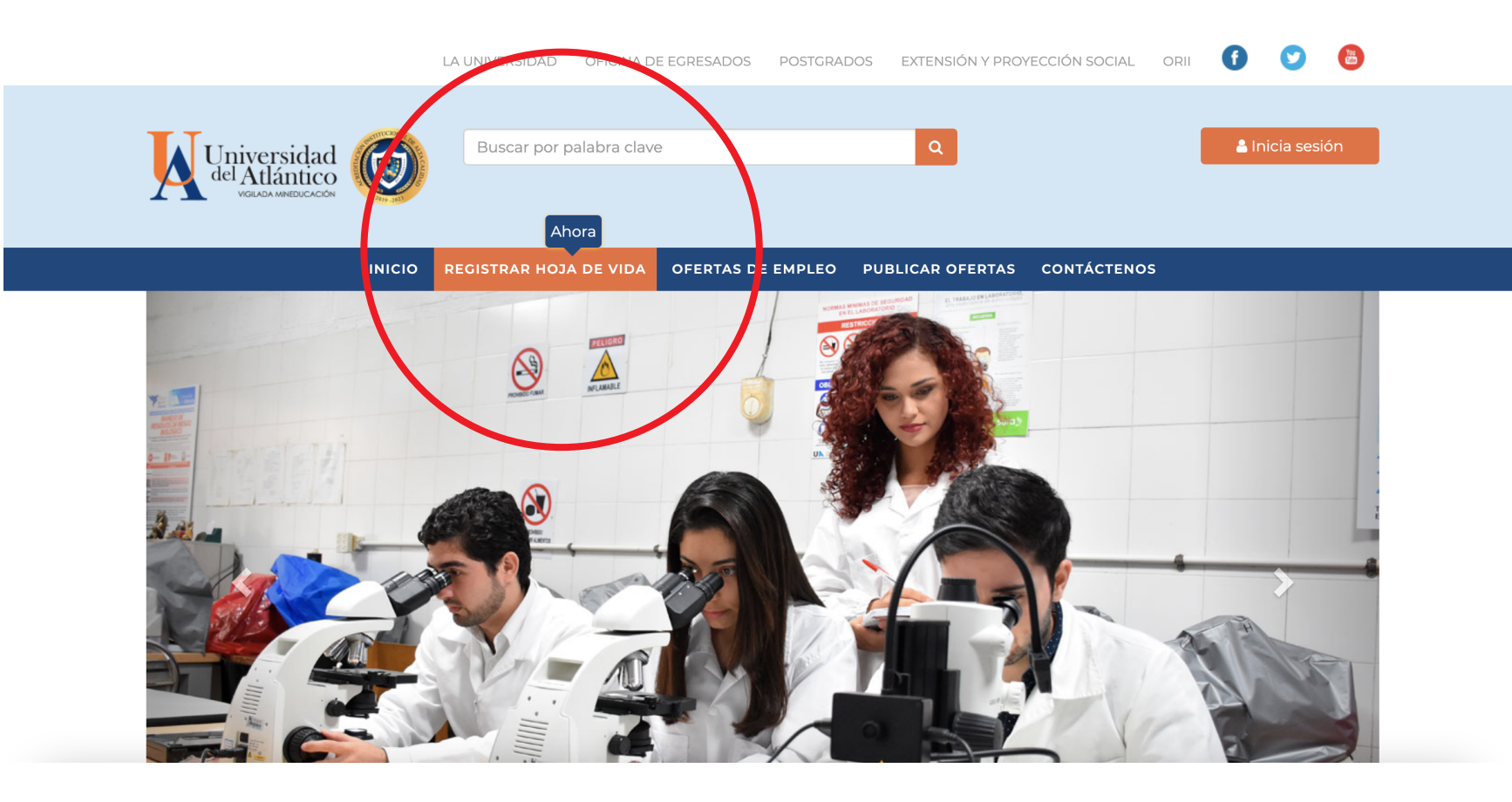

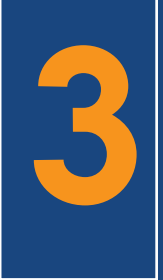

Al ingresar en el ícono "REGISTRAR HOJA DE VIDA", encontrará una ventana que le pedirá suministrar su tipo y número de identificación y correo electrónico, luego deberá oprimir el botón CONTINUAR.

Si ya se encuentra registrado, el sistema le emitirá un mensaje con lo siguiente: "El número de identificación o el correo electrónico ya está registrado en elempleo.com o en alguno de nuestros sitios empresariales o bases universitarias". En ese caso, entonces solo digite su correo y su clave para iniciar sesión. Si no recuerda estos datos de acceso, oprima "Olvidé mi contraseña" para recibir información a su email registrado. Luego de esto, puede seguir directamente al paso 9.

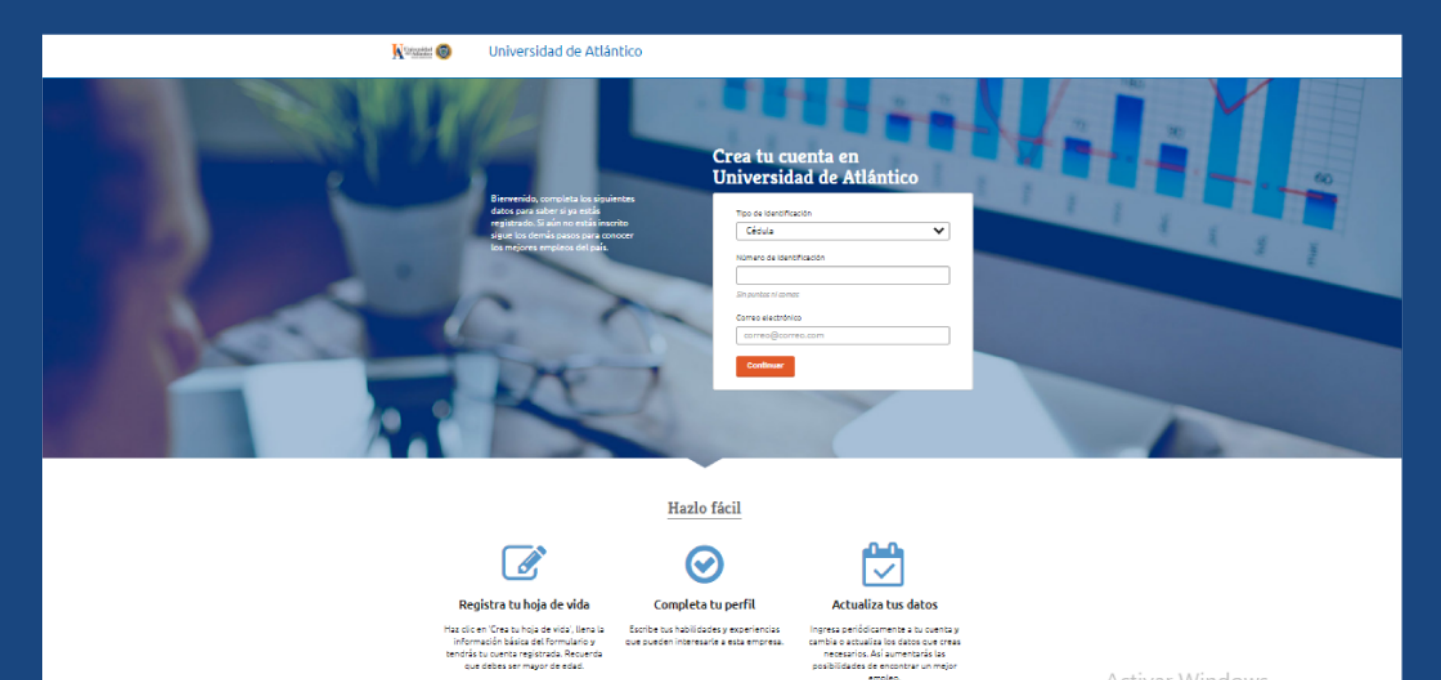

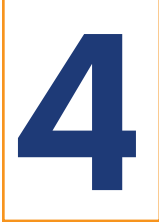

Posteriormente, aparecerá una pequeña ventana en la que le solicita que seleccione su nivel de estudios, en la cual debe desplegar las opciones. Así mismo, deberá señalar "si" o "no" en la pregunta ¿Tienes experiencia laboral?

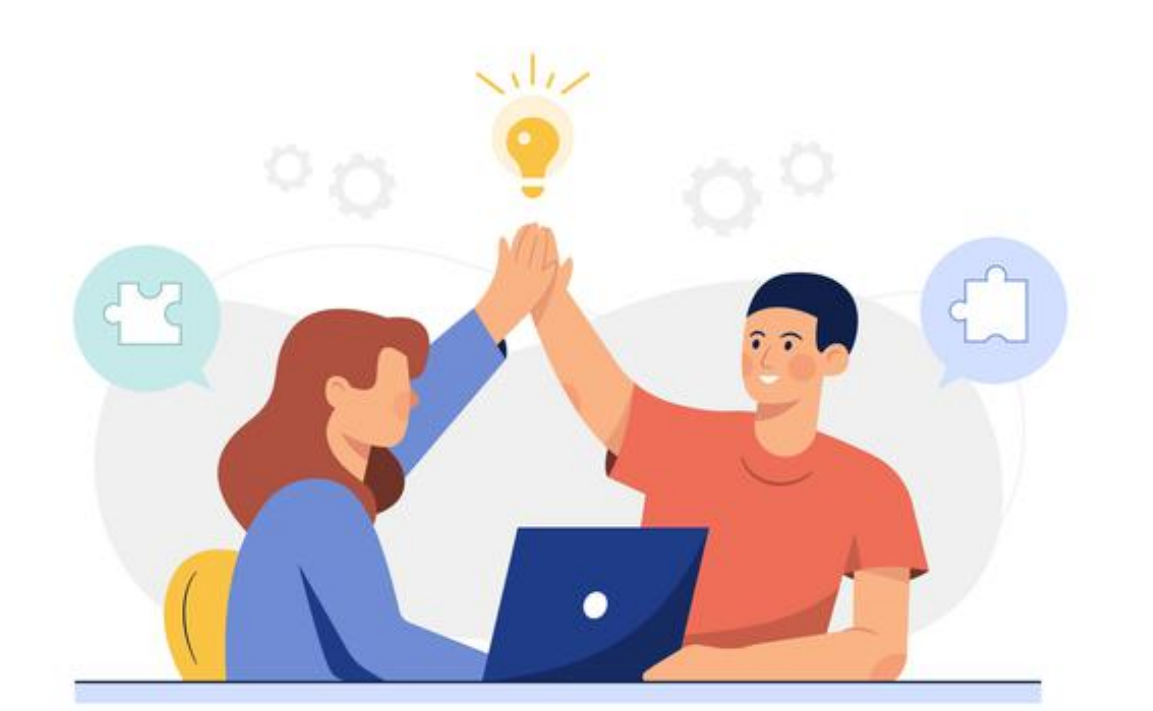

A continuación, oprima el ícono de color naranja, en la parte inferior, llamado "Crea tu hoja de vida" y espere a que cargue la página.

5

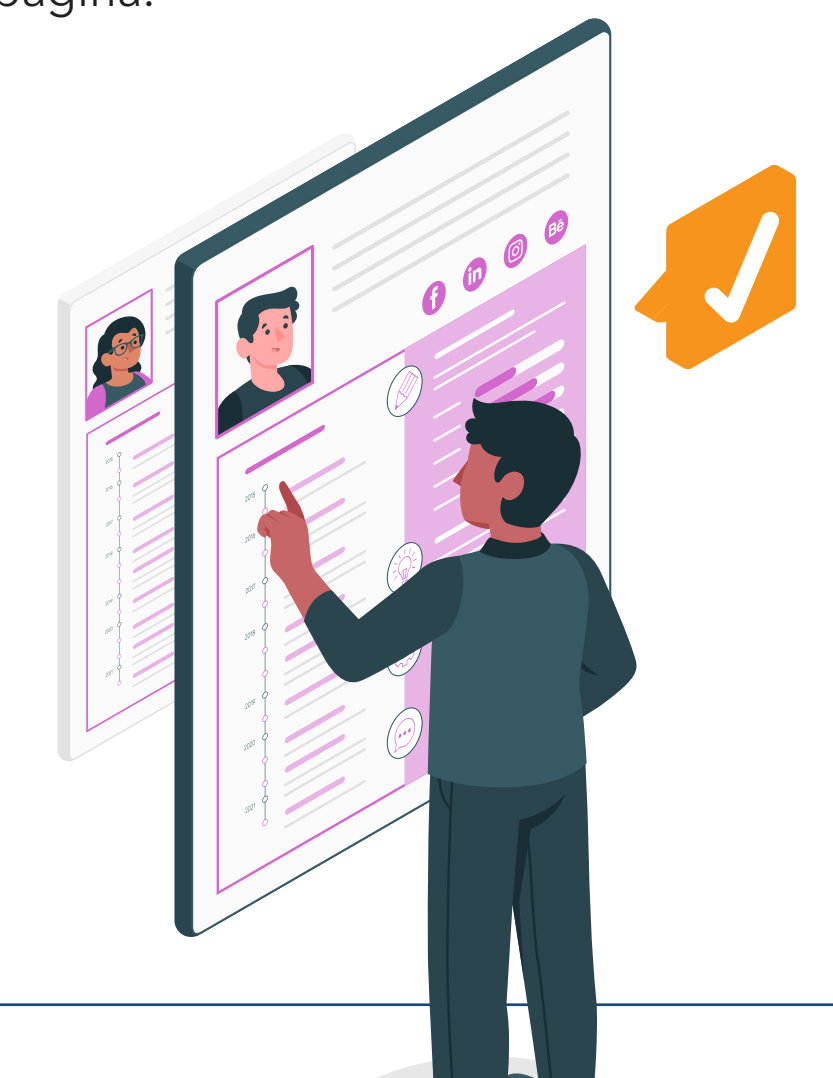

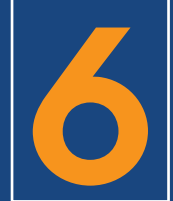

Luego, le mostrará todos los campos para crear su cuenta. Aparte de cédula y correo, ya suministrados por usted anteriormente, se le pedirá rellenar los campos de contraseña de 6 caracteres, nombres, apellidos, entre otros. Por favor, llénelos hasta llegar al último punto que contiene las casillas de Aceptar los términos y condiciones y el Aviso de privacidad del portal, que deberán ser aceptadas.

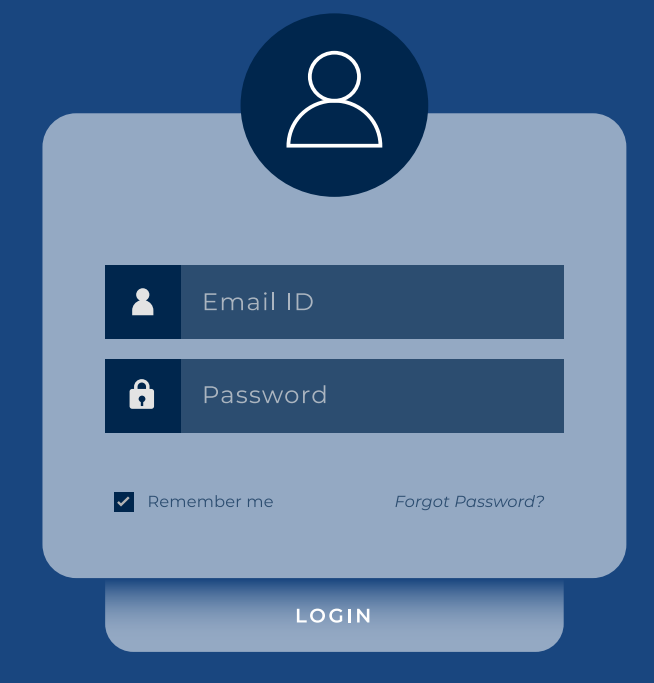

7

Oprima el ícono de color naranja, en la parte inferior, llamado "Crear cuenta" y espere a que cargue la página.

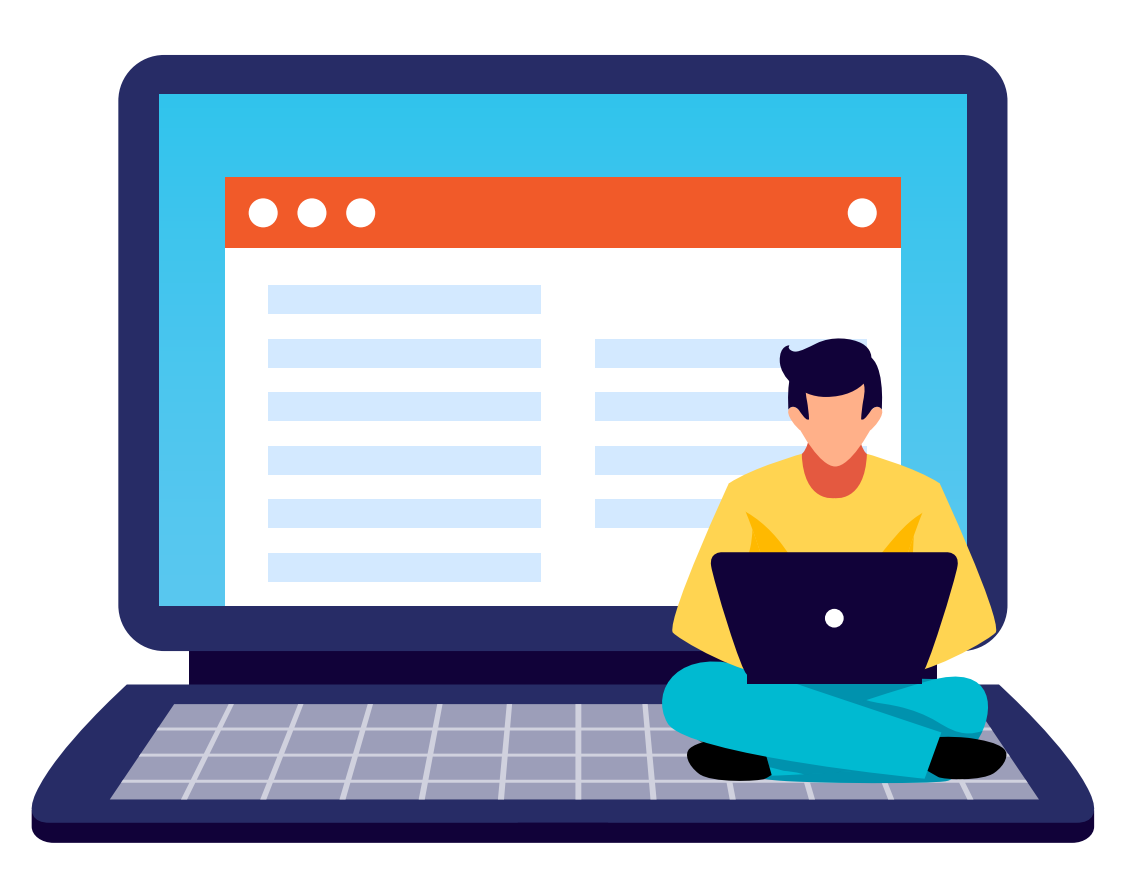

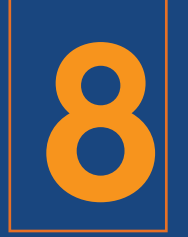

Una vez haya completado todos los campos, ¡Bienvenido! ¡Su perfil ha sido creado!

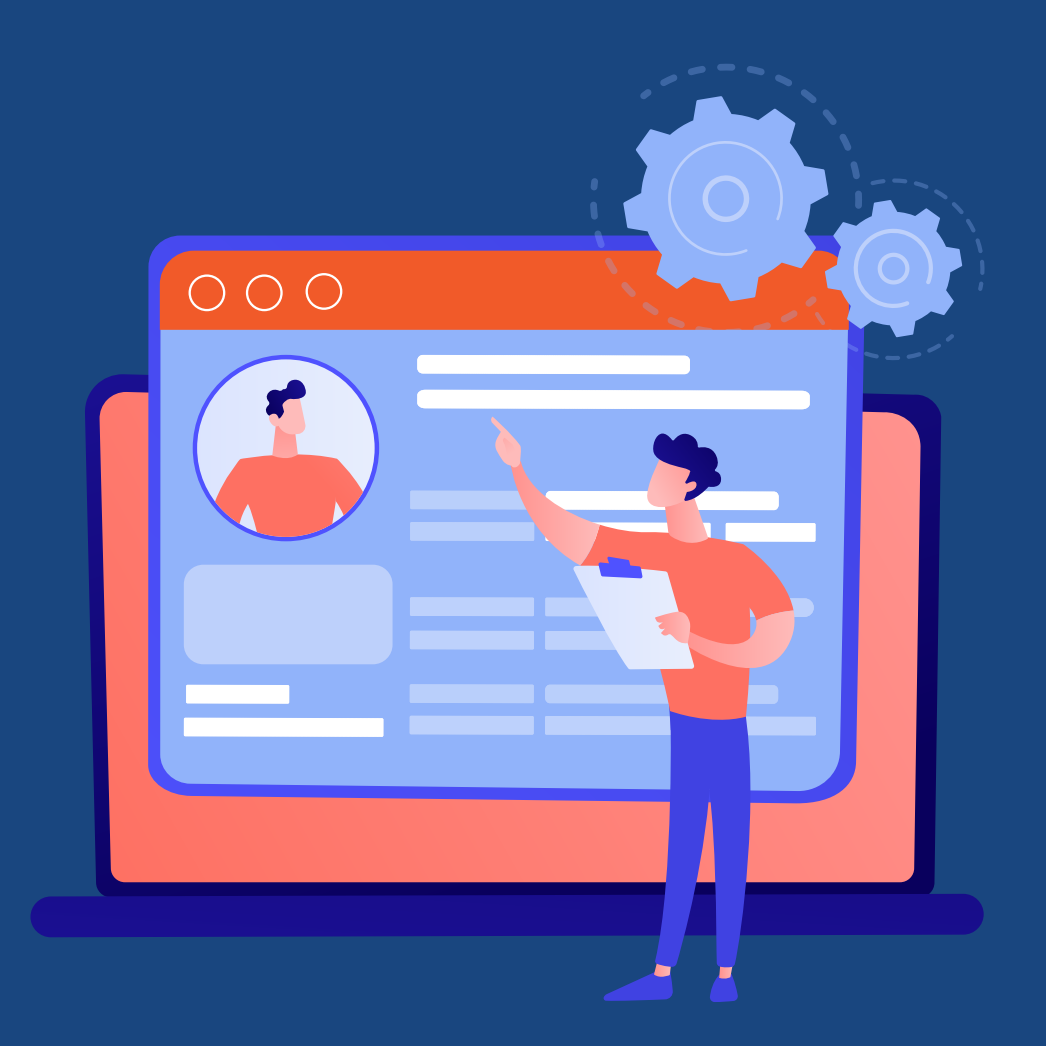

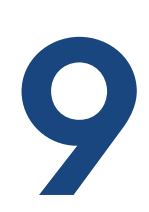

En esta nueva ventana, se encontrará con 8 secciones para la actualización de su hoja de vida, tales como: Tu información personal, Tus trabajos, Tus estudios, Tus idiomas, Tus redes sociales (Opcional), Tus habilidades (Opcional), Tus archivos (Opcional), Tus formularios adicionales (Opcional).

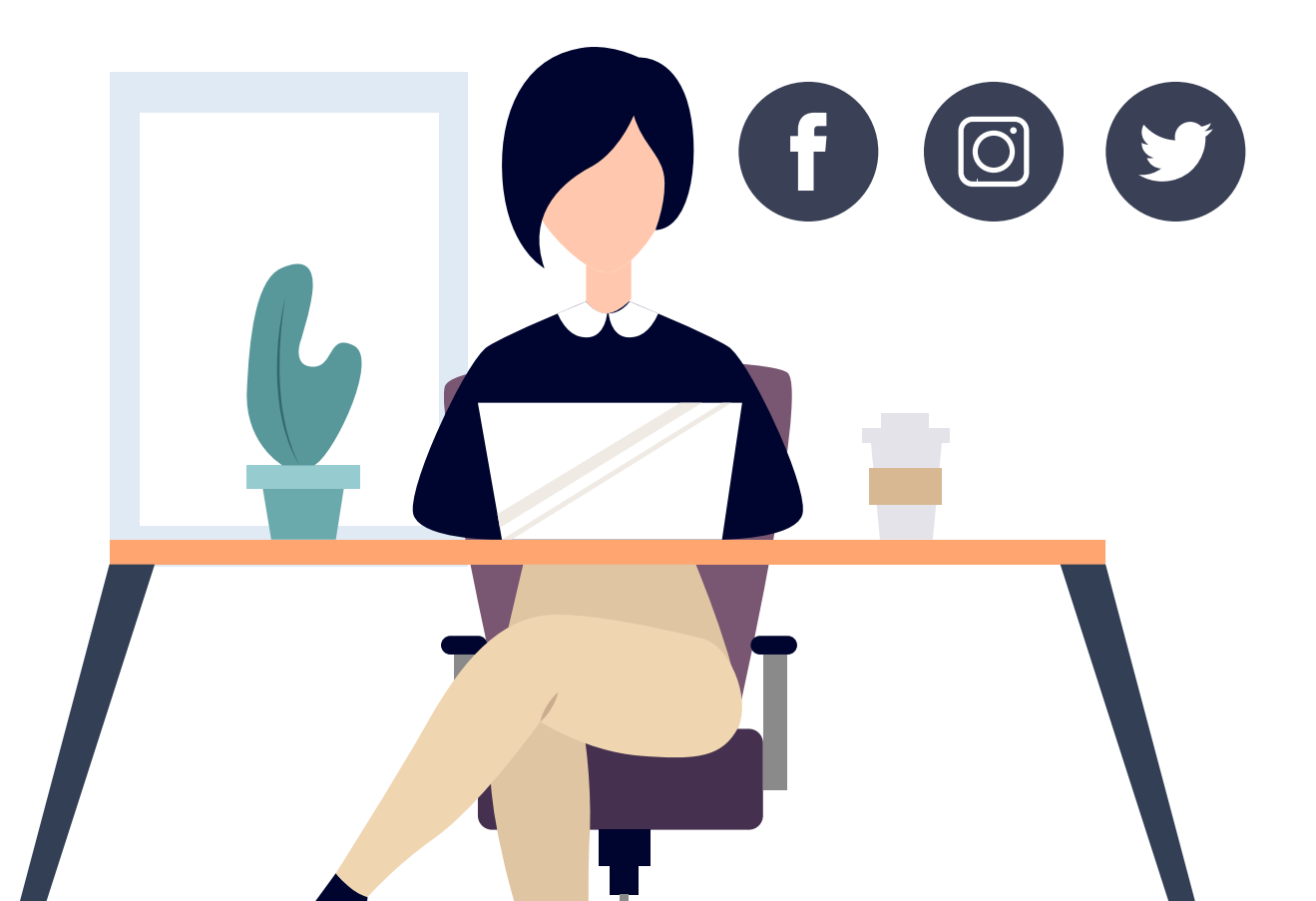

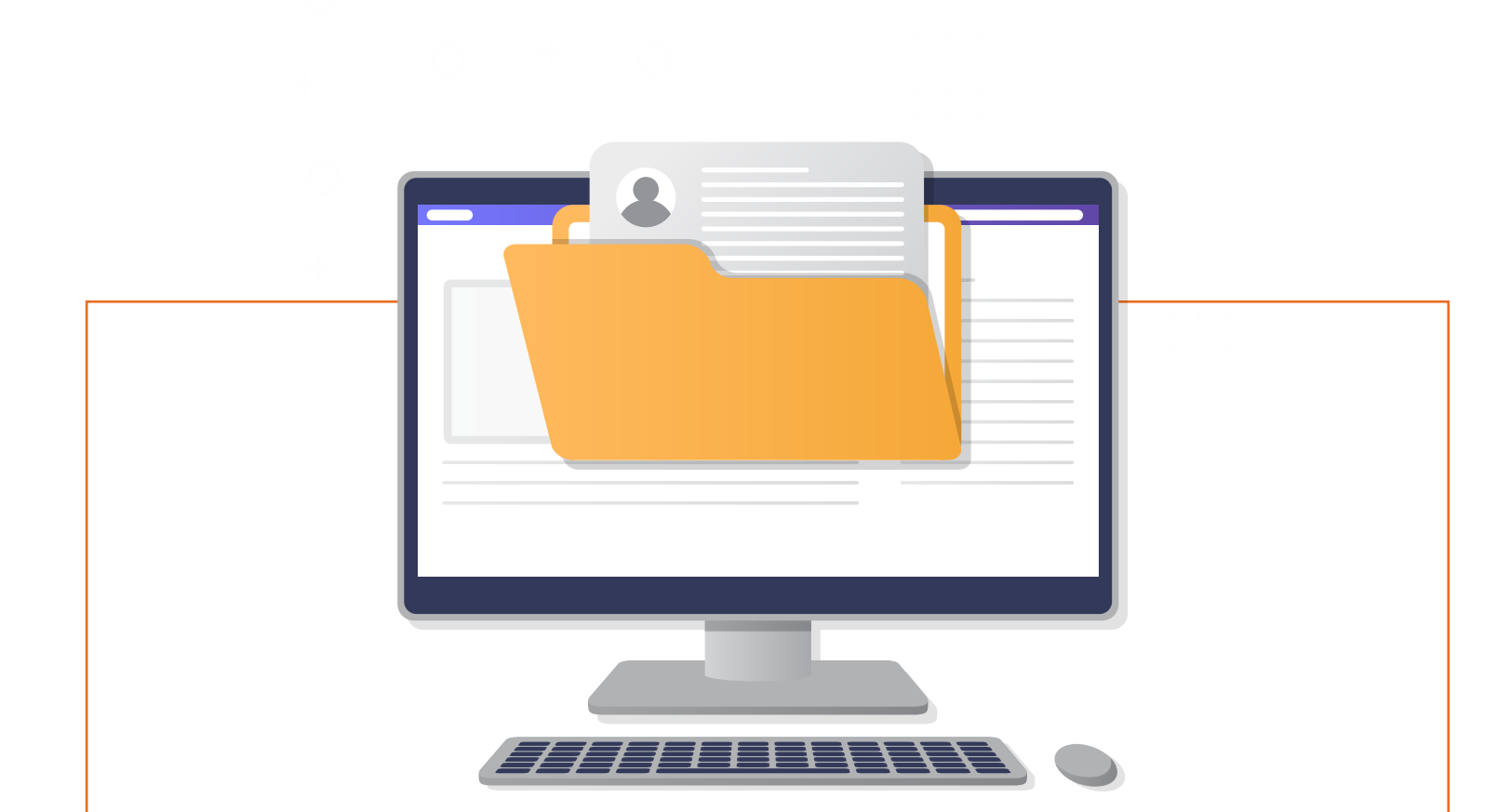

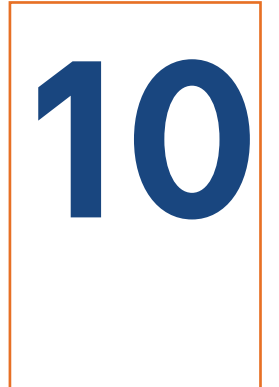

Le invitamos a actualizar su hoja de vida para así aplicar a todas las vacantes y que las empresas puedan contactarle fácilmente.

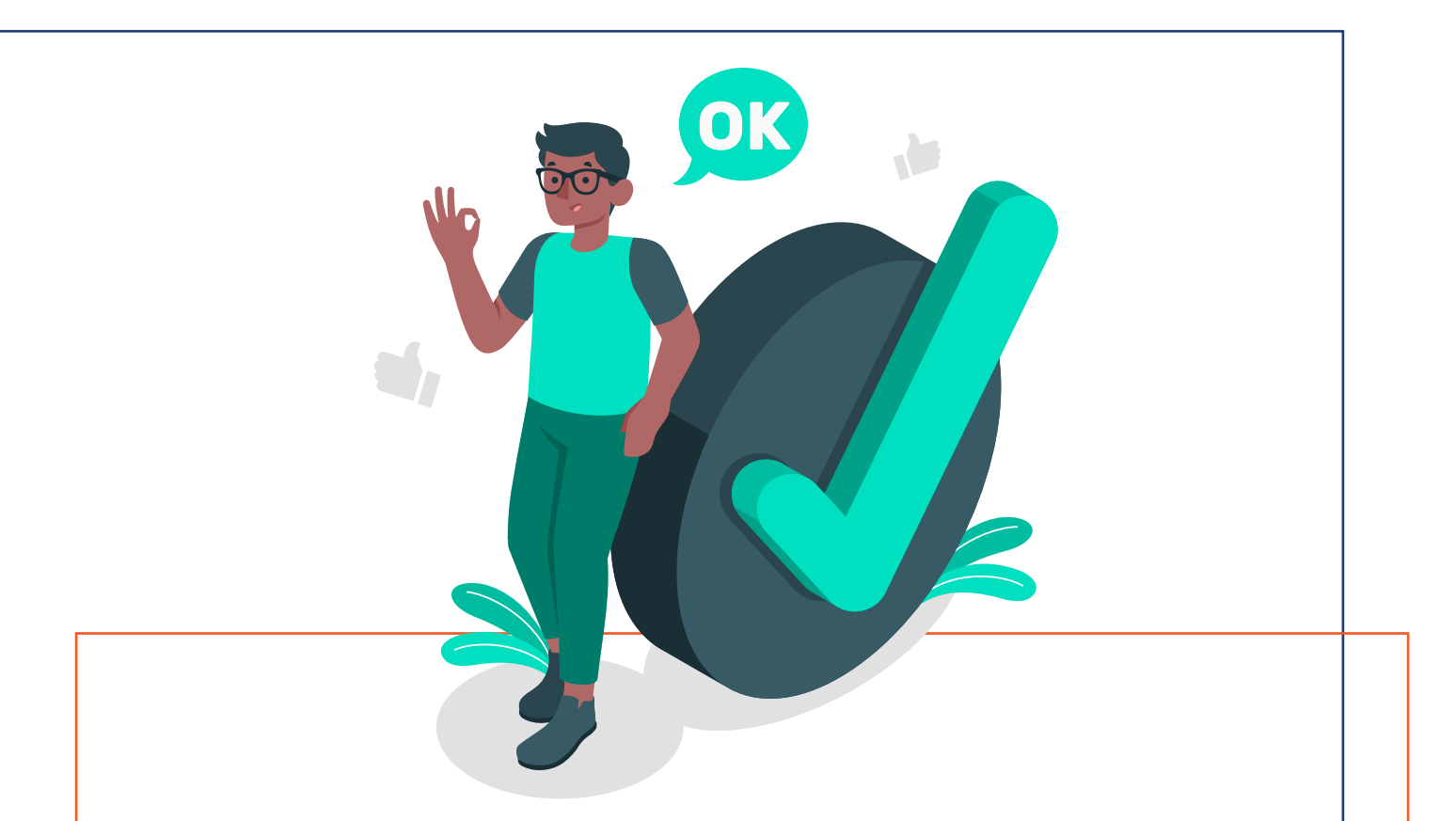

Recuerde que, una vez tenga su cuenta registrada, siempre ingresará por el enlace del **paso 1 oprimiendo el ícono "Iniciar sesión",** que se encuentra en la parte superior derecha. **Siempre deberá iniciar sesión con su usuario y contraseña registrados con elempleo.com.** 

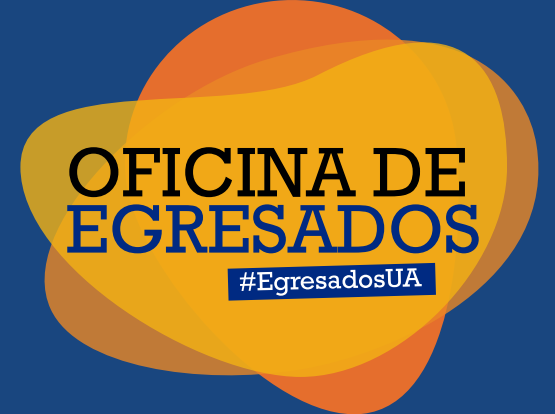

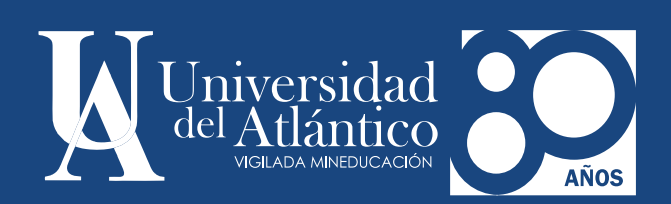